# 長野県災害情報共有システム ユーザマニュアル (SiteScan チュートリアル)

3D データ作成・共有版

令和6年11月1日

株式会社 長野技研

目 次

| 1                                                              | システムへのサインインとサインアウト                                |
|----------------------------------------------------------------|---------------------------------------------------|
| 2                                                              | 取得済みの画像を使用して処理6                                   |
| <ol> <li>(1)</li> <li>(2)</li> <li>(3)</li> <li>(4)</li> </ol> | 新しいプロジェクトを作成 ···································· |
| 3                                                              | 生成した 3D データ(点群・3D メッシュ)を確認                        |
| (1)<br>(2)                                                     | システムへのサインイン                                       |
| 4                                                              | 生成した 3D データ(点群・3D メッシュ)をエクスポート                    |
| 5                                                              | 生成した 3D データ(点群・3D メッシュ)を ARCGIS ONLINE で共有 26     |
| 6                                                              | ARCGIS ONLINE でデータを閲覧                             |
| <ul><li>(1)</li><li>(2)</li><li>(3)</li></ul>                  | 3D データ表示用の WEB シーンを開く                             |

- 1 システムへのサインインとサインアウト
  - ① ブラウザでシステムのサイトを開く

お使いの PC のブラウザで、以下のサイトを開いてください。 https://sitescan.arcgis.com/

② サインイン

以下のダイヤログが表示されます。 「ArcGIS Online」を選択してください。

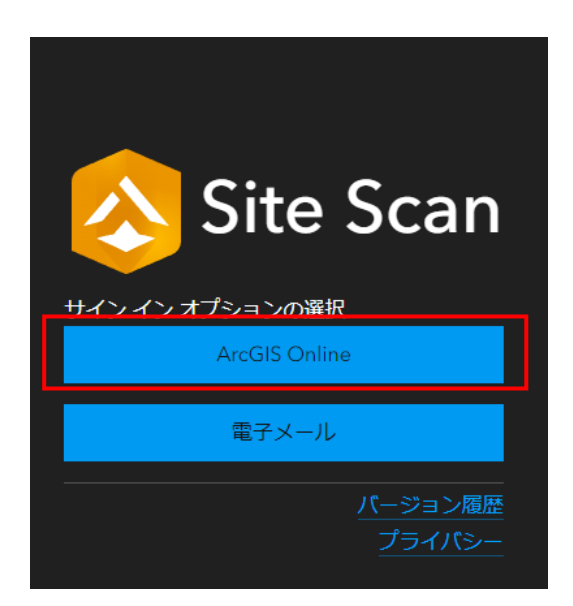

以下のダイヤログが表示されます。

ユーザー名とパスワードを記入してサインインしてください。 ※ユーザー名とパスワードは SiteScan 用のものを使用してください。

| ArcGIS ログイン                                          | ^        |  |  |  |
|------------------------------------------------------|----------|--|--|--|
| 읍 ユーザー名                                              |          |  |  |  |
| 🖹 パスワード                                              |          |  |  |  |
| □ サイン インを保持す                                         | 3        |  |  |  |
| サインイン                                                | キャンセル    |  |  |  |
| <u>ユーザー名を忘れた場合</u> または <u>パスワードを忘れた</u><br><u>場合</u> |          |  |  |  |
| ArcGIS 組織サイトの URL ~                                  |          |  |  |  |
| 0 0                                                  | GO       |  |  |  |
|                                                      | 個人情報保護方針 |  |  |  |

以下のダイヤログが表示された場合は、「今はスキップ」をクリックしてください。

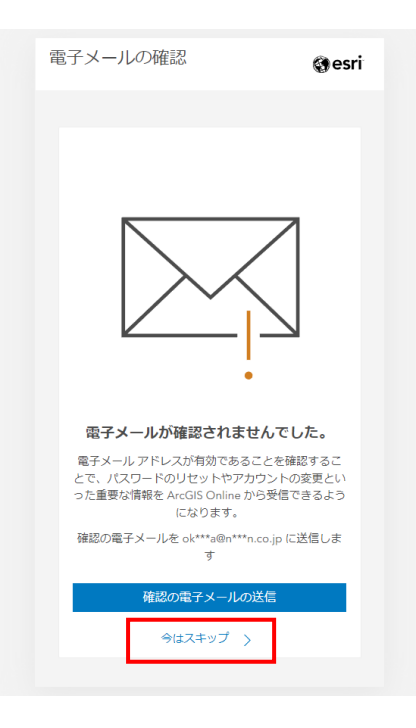

ホーム画面が表示されます。

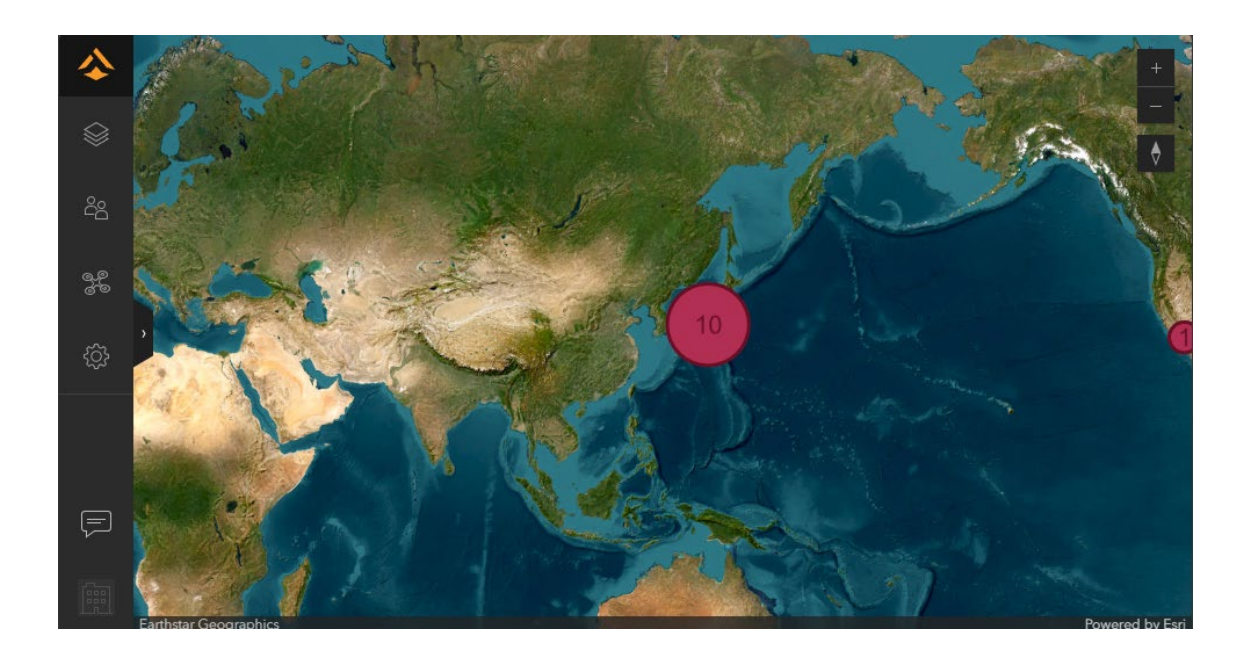

③ サインアウト

サインアウトする場合は、 画面左下のアイコン「アカウント メニュ ー」をクリックした後、「サイン アウト」 を選択してください。

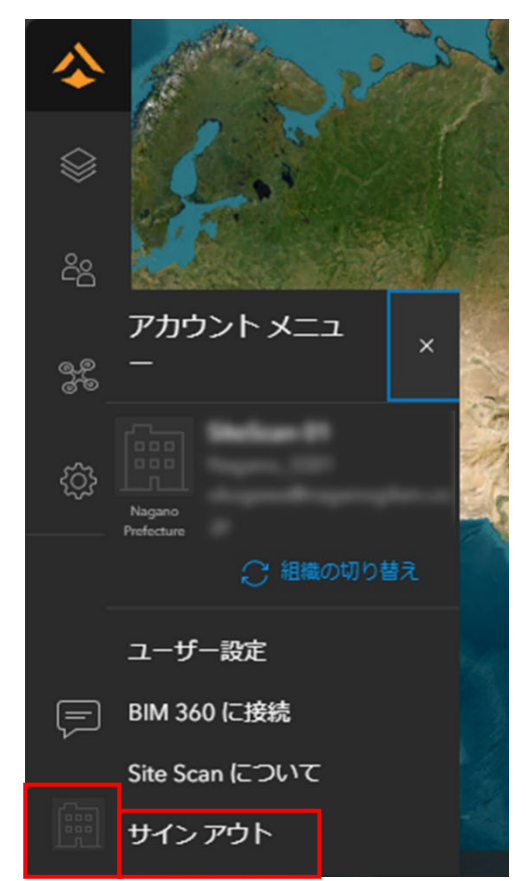

2 取得済みの画像を使用して処理

## (1) 新しいプロジェクトを作成

「すべてのプロジェクト」をクリックし、「新しいプロジェクト」をクリックしま す。

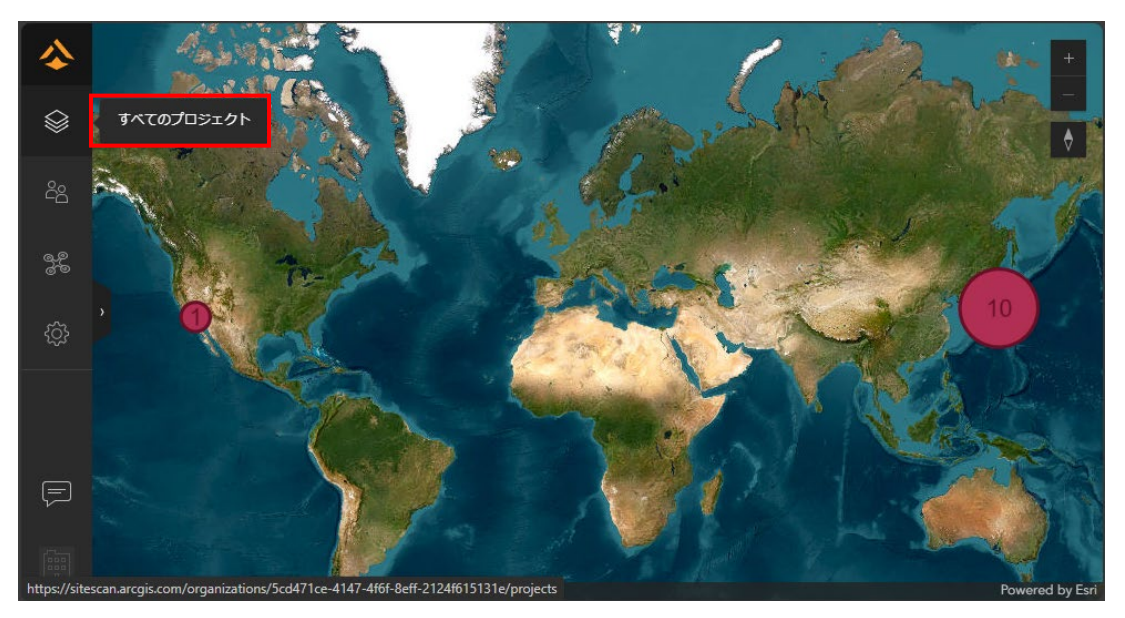

| أ          |      |        |                          |            |              |           |    |
|------------|------|--------|--------------------------|------------|--------------|-----------|----|
|            | Naga | ino Pi | refecture のプロジェクト 管理者    | Ĩ          | <del>,</del> | 近しいプロジェ   | クト |
| പ്പ        | 検索   |        |                          | アルファベット順 🗸 |              |           |    |
| 920<br>000 |      |        |                          |            |              |           |    |
| ŝ          |      |        | 名前                       | 権限         | 最終更新日        | メンバー<br>数 |    |
|            | Ē    | ☆      | 000_20230714_test01      | 管理者        | 2023/7/14    |           |    |
|            | Ē    | ☆      | 000_20230720_test        | 管理者        | 2023/7/20    |           |    |
| F          |      | ☆      | 060_20240604_kuzotoge_01 | 管理者        | 2024/6/5     |           |    |
|            | Ē    | ☆      | 060_20240604_kuzotoge_01 | 管理者        | 2024/6/5     |           |    |
|            | Ē    | ☆      | 060_20240828_yomikaki    | 管理者        | 2024/8/28    |           |    |

「プロジェクト名」 と 「単位の設定」 を指定し、[次へ] をクリックします。

| 新しいプロジェクトの追加 |            |
|--------------|------------|
| プロジェクト名      | ノロシェクト名を記入 |
| プロジェクト名の追加   |            |
| 単位設定         |            |
| メートル         | ~          |
| 真北の角度 ⑦      |            |
| 0 °          |            |
|              |            |
|              | 戻る次へ       |

組織内で同じプロジェクト名を設定することができないため、以下のようにプロジェクト名を設定してください。

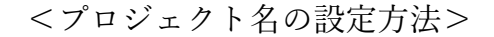

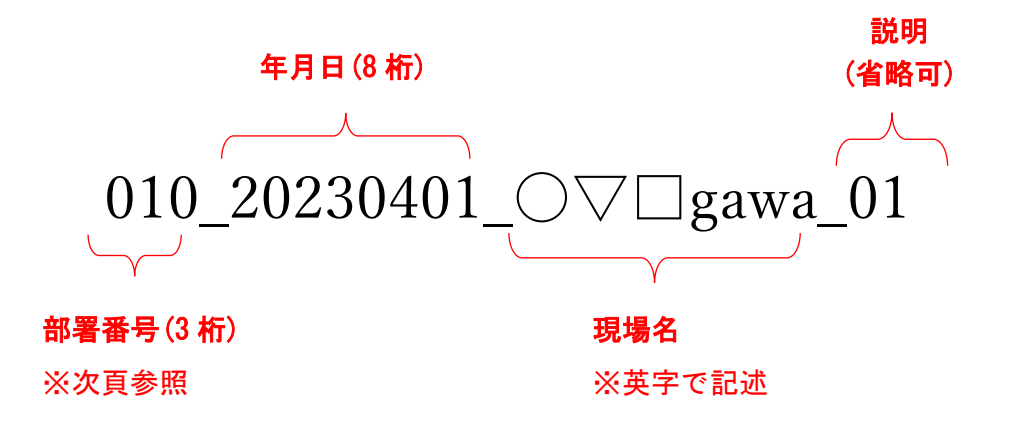

※プロジェクト名は、英字・数字および「\_」(アンダースコア)で設定

| 部署番号 | 部署名        | 部署番号 | 部署名       |
|------|------------|------|-----------|
| 010  | 佐久建設事務所    | 120  | 長野建設事務所   |
| 011  | 佐久北部事務所    | 121  | 浅川改良事務所   |
| 020  | 上田建設事務所    | 122  | 裾花ダム管理事務所 |
| 030  | 諏訪建設事務所    | 130  | 北信建設事務所   |
| 040  | 伊那建設事務所    | 131  | 中野事務所     |
| 050  | 飯田建設事務所    | 132  | 飯山事務所     |
| 051  | 下伊那南部建設事務所 | 140  | 犀川砂防事務所   |
| 052  | 松川ダム管理事務所  | 150  | 姫川砂防事務所   |
| 053  | リニア整備推進事務所 | 160  | 土尻川砂防事務所  |
| 060  | 木曽建設事務所    | 210  | 技術管理室     |
| 070  | 松本建設事務所    | 220  | 道路管理課     |
| 071  | 奈良井川改良事務所  | 230  | 道路建設課     |
| 080  | 安曇野建設事務所   | 240  | 河川課       |
| 090  | 大町建設事務所    | 250  | 砂防課       |
| 100  | 千曲建設事務所    | 260  | 都市・まちづくり課 |
| 110  | 須坂建設事務所    | 990  | その他       |

表 部署番号と部署名

プロジェクトの位置を指定し、[保存]をクリックします。

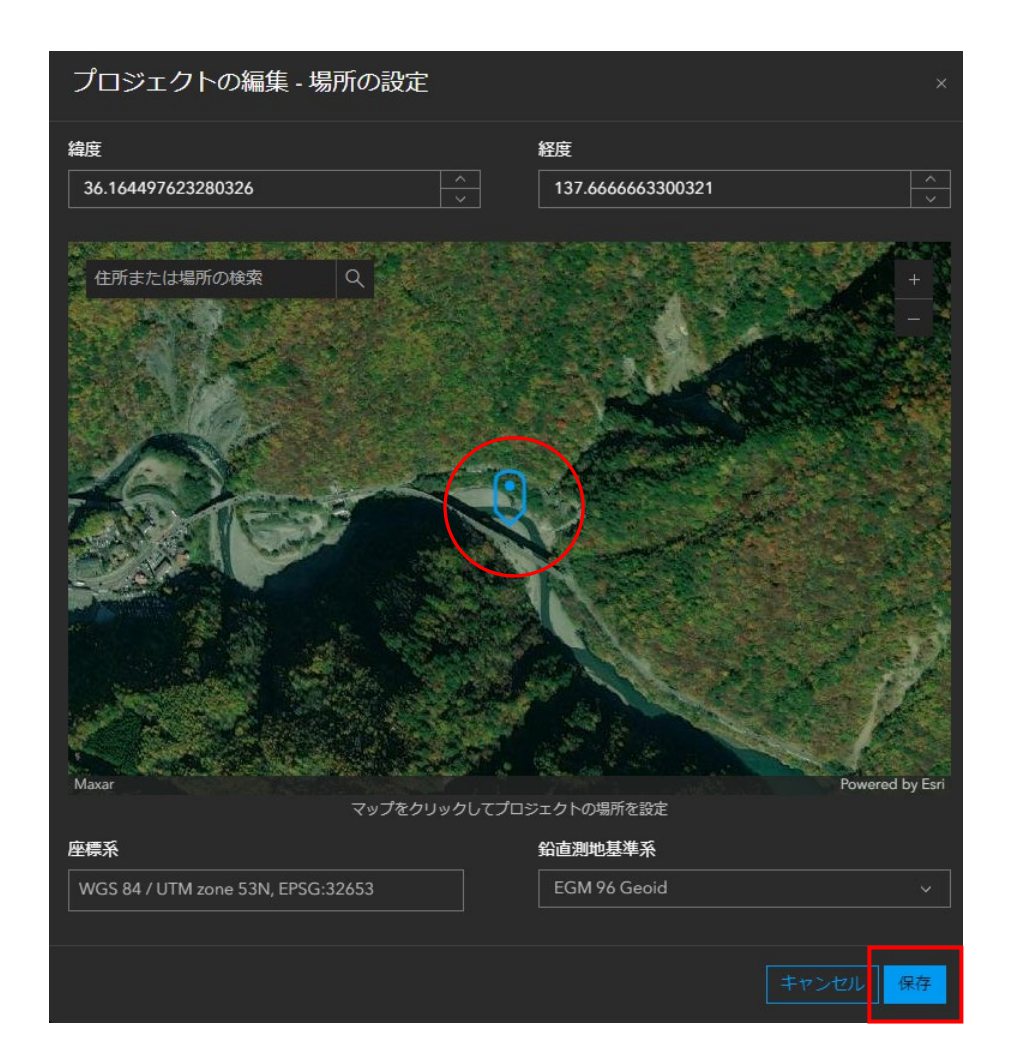

SiteScan 用のアカウントが表示されていることを確認し、「キャンセル」をクリ ックしてください。

| メンバーをプロジェクトに招待                                                                                 |                        |                    |  |  |  |  |
|------------------------------------------------------------------------------------------------|------------------------|--------------------|--|--|--|--|
| 検索     チームメンバー     SiteScan 用のアカウント       Nagano Prefecture 人のチームメンバー     が表示されていることを       確認 |                        |                    |  |  |  |  |
| 現在のプロジェクトメン… >                                                                                 | フルネーム                  | プロジェクトへのアクセス       |  |  |  |  |
|                                                                                                |                        | 管理者 ~              |  |  |  |  |
|                                                                                                | ESRIジヤパン Site Scan サルト | <b>ポー</b> 読み取り専用 ~ |  |  |  |  |
|                                                                                                |                        | 読み取り専用 く           |  |  |  |  |
| ◇ 新しいチーム メンバーの追加                                                                               |                        |                    |  |  |  |  |
| 「キャン                                                                                           |                        | キャンセル プロジェクトに招待    |  |  |  |  |

(2) 処理ミッションの設定

「すべてのプロジェクト」を選択後、「新しいミッション」をクリックし、作成し たプロジェクト内にミッションを作成します。

※1 つのプロジェクト内に複数のミッションを作成できます。

| �          |                                       |                                            |             |          |
|------------|---------------------------------------|--------------------------------------------|-------------|----------|
|            | すべてのプロジェクト > 000                      | 20241010 azusagawa test                    | 管理者         |          |
|            | , , , , , , , , , , , , , , , , , , , | zezerioio_azusagawa_test 単子日<br>新しいメンバーの招待 |             | 新しいミッション |
| 3 <u>5</u> |                                       | 並べ替え 最近                                    |             |          |
|            | フライトプラン                               |                                            |             |          |
| ŝ          | GCP                                   | 💡 このプロジェクトにはミ                              | シッションがありません |          |
|            | ファイル                                  |                                            |             |          |
|            | 設定                                    |                                            |             |          |
|            | ープノハス                                 |                                            |             |          |
|            | フォーム                                  |                                            |             |          |
|            |                                       |                                            |             |          |

「ミッション名」 と「ミッションタイプ」 と 「飛行日」 を指定し、[次へ] をク リックします。

| 000_20241010_azusagawa_test の新しいミッション         |    |
|-----------------------------------------------|----|
| ArcGIS Flightの外部でデータが取得された場合は、新しいミッションを作成します。 |    |
| ♀ ArcGIS Flight を使用した場合はどうなりますか?              |    |
| ริงวัลวัส                                     |    |
| test20241010                                  |    |
| ミッションタイプ                                      |    |
| その他                                           | ~  |
| 飛行日                                           |    |
| ☐ 2021/7/16                                   | ~  |
|                                               |    |
|                                               | 次へ |

ミッション名:

- 1つのプロジェクトの中に複数のミッションを作成できるため、識別できるような名前がよいです。
- ▶ 目的と処理日などを入れるとわかりやすいです。

ミッションタイプ:

- ▶ 通常は「その他」で大丈夫です。
  - ▶ エリア:通常の空撮の撮影(往復しながら位置をずらす)
  - ▶ クロスハッチ:碁盤の目のように縦横に飛行
  - ▶ 周長スキャン:対象物を回るように飛行
  - ▶ 検査:構造物や現場の検査
  - ▶ パノラマ:360度またはパノラマ写真
  - ▶ パーティカルスキャン:垂直構造物など
  - ▶ コリドースキャン:道路や河川など、細長い対象物

飛行年月日:

▶ ドローンが飛行(撮影)した年月日を記入します。

(3) 画像のアップロード

「写真のアップロード」 をクリックしてドローンで撮影した画像を追加します。

| 写真をミッションにアップロード                                                                                                   | ×   |
|----------------------------------------------------------------------------------------------------|-----|
|                                                                                                    | Î   |
| アップロードするファイルをここにドラッグします。<br>写真はジオタグ付きの jpeg である必要があります。<br><mark>写真のアップロード</mark> フォルダーのアップロード<br>写真の最大推奨数: 2,500 |     |
|                                                                                                    | •   |
| ミッションの写真を表示                                                                                                    | 閉じる |

「Shift」や「Ctrl」を使って複数選択し、「開く」をクリックします。

| ◎ 開<               |                                              |                                   |                            |                     | ×              |
|--------------------|----------------------------------------------|-----------------------------------|----------------------------|---------------------|----------------|
| ← → ∽ ↑ 📙          |                                              |                                   | $\sim \rightarrow$         | ∞ 1の検索              |                |
| 整理 ▼ 新しいフォルダー      |                                              |                                   |                            | == -                | - 🔳 🔞          |
|                    | 名前                                           | 更新日時                              | 種類                         | サイズ                 |                |
| 🖈 クイック アクセス        | DSC09240.JPG                                 | 2021/07/16 15:32                  | JPG ファイル                   | 32,164 KB           |                |
| 22 Dronhox         | DSC09241.JPG                                 | 2021/07/16 15:32                  | JPG ファイル                   | 31,620 KB           |                |
| Stopbox            | DSC09242.JPG                                 | 2021/07/16 15:32                  | JPG ファイル                   | 30,788 KB           |                |
| lenerive 🗠 👝       | DSC09243.JPG                                 | 2021/07/16 15:32                  | JPG ファイル                   | 29,572 KB           |                |
|                    | DSC09244.JPG                                 | 2021/07/16 15:32                  | JPG ファイル                   | 28,292 KB           |                |
|                    | DSC09245.JPG                                 | 2021/07/16 15:32                  | JPG ファイル                   | 33,700 KB           |                |
| 🥩 ネットワーク           | DSC09246.JPG                                 | 2021/07/16 15:32                  | JPG ファイル                   | 33,572 KB           |                |
|                    | DSC09247.JPG                                 | 2021/07/16 15:32                  | JPG ファイル                   | 28,100 KB           |                |
|                    | DSC09248.JPG                                 | 2021/07/16 15:32                  | JPG ファイル                   | 28,036 KB           |                |
|                    | DSC09249.JPG                                 | 2021/07/16 15:32                  | JPG ファイル                   | 28,580 KB           |                |
|                    | DSC09293.JPG                                 | 2021/07/16 15:32                  | JPG ファイル                   | 29,444 KB           |                |
|                    | DSC09294.JPG                                 | 2021/07/16 15:32                  | JPG ファイル                   | 29,252 KB           |                |
|                    | DSC09295.JPG                                 | 2021/07/16 15:32                  | JPG ファイル                   | 29,028 KB           |                |
|                    | DSC09296.JPG                                 | 2021/07/16 15:32                  | JPG ファイル                   | 29,476 KB           |                |
|                    | DSC09297.JPG                                 | 2021/07/16 15:32                  | JPG ファイル                   | 30,468 KB           |                |
|                    |                                              | 2021/07/16 15:32                  | וואקר מסו                  | 31 044 KR           |                |
| ファイル名( <u>N</u> ): | "DSC09321.JPG" "DSC09017.JPG" "DSC09018.JPG" | "DSC09019.JPG" "DSC09020.JPG" "DS | C09021.JPG" "DSC $ 	imes $ | カスタム ファイル (*.jfif;) | *.pjpeg;*.jp 🗸 |
|                    |                                              |                                   |                            | 問<(0) ▼             | キャンセル          |
|                    |                                              |                                   |                            | 00 X 20 1           |                |

アップロードが始まります。しばらく時間がかかりますがお待ちください。

| 写真をミッションにアップロード |                    | ×        |
|-----------------|--------------------|----------|
| DSC09017.JPG    | ⊘ アップロード済み         | : 1      |
| DSC09018.JPG    | ⊘ アップロード済み         | '        |
| DSC09019.JPG    | ⊘ アップロード済み         |          |
| DSC09020.JPG    | 15.76 Mb/积         | <b>)</b> |
| DSC09021.JPG    | 15.39 Mb/积         | »        |
| DSC09022.JPG    | 13.41 Mb/昶         |          |
| DSC09023.JPG    | ファイルを読み取っています      |          |
| DSC09024.JPG    | 読み込み待ち             |          |
| DSC09025.JPG    | 読み込み待ち             | -        |
| ミッションの写真を表示     | 写真の追加 フォルダーの追加 キャン |          |

画面をスクロールすると、最下部に進捗状況が表示されています。

| 写真をミッションにアップロード                    |                      |
|------------------------------------|----------------------|
|                                    | <u> </u>             |
| DSC09219.JPG                       | <br>⊘ アップロード済み       |
| DSC09220.JPG                       | ⊘ アップロード済み           |
| DSC09221.JPG                       | ⊘ アップロード済み           |
| DSC09222.JPG                       | ⊘ アップロード済み           |
| DSC09223.JPG                       | 15.65 Mb/秒           |
| DSC09224.JPG                       | アップロード待ち             |
| DSC09225.JPG                       | アップロード待ち             |
| <b>アップロードのサマリー</b><br><sup> </sup> | 150/206 (73%)        |
|                                    | 理します。                |
| ミッションの写真を表示                        | 写真の追加 フォルダーの追加 キャンセル |

アップロード完了後に写真を追加する場合は、「写真の追加」をクリックし、同様 の処理を繰り返してください。

写真を追加しなくてもよい場合は、「ミッションの表示」をクリックしてください。

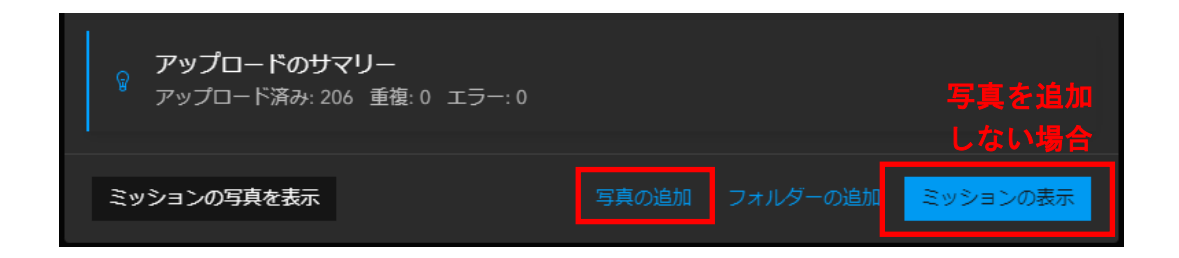

(4) 処理設定

「写真」のスイッチをオンにすると、各写真の位置が表示されます。

「ミッションの処理」をクリックすると、処理設定画面が表示されます。

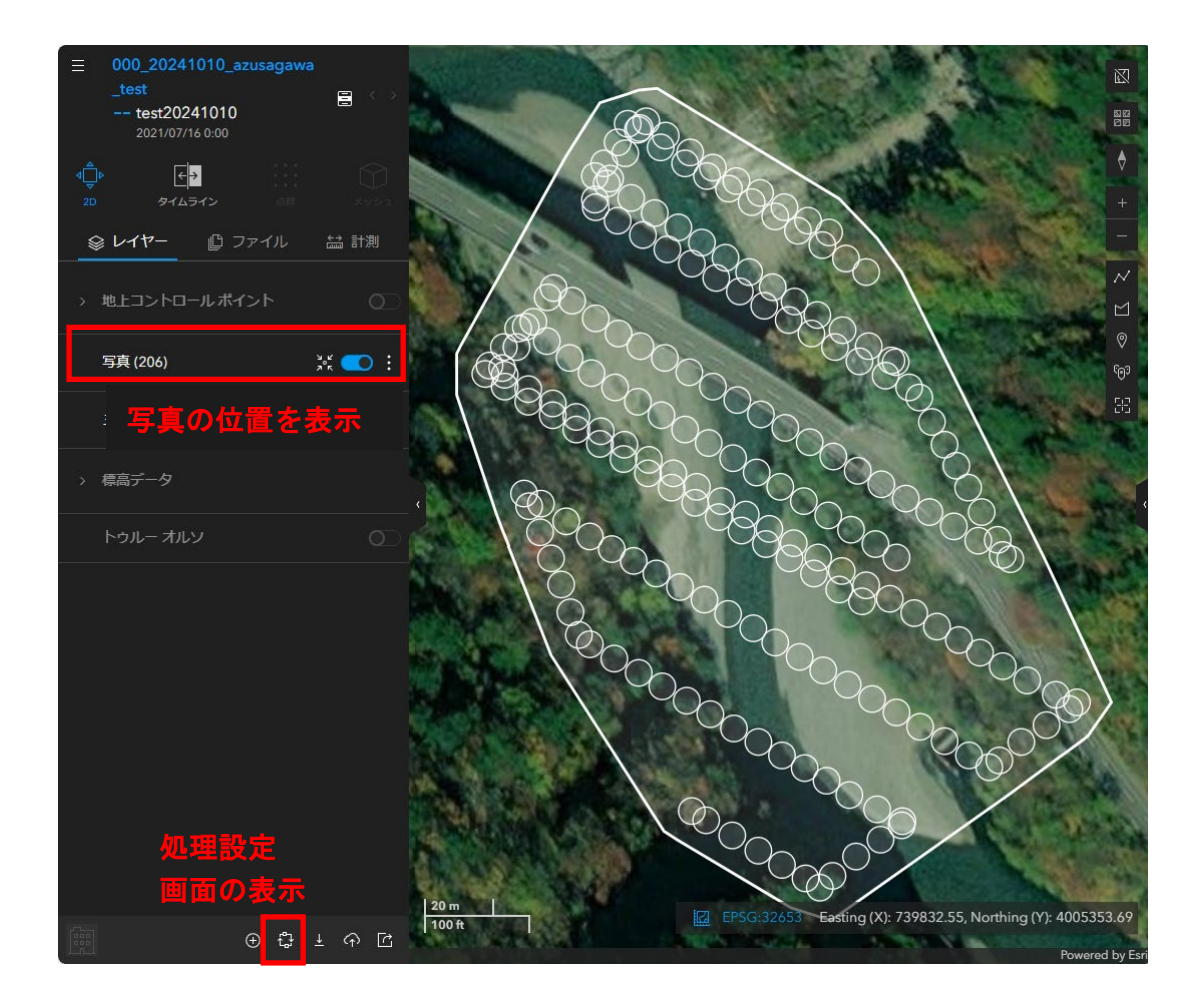

- ① 出力品質を設定します。
  - ▶ 超高: 解像度超高(ファイルサイズ:最大 処理時間:最長)
  - ▶ 高: 解像度高(ファイルサイズ:大 処理時間:長)※デフォルト
  - ▶ 中: 解像度中(ファイルサイズ:中 処理時間:中)
  - ▶ 低: 解像度低(ファイルサイズ:小 処理時間:短)
- ② 3D メッシュを設定します。
  - ▶ 「チェック」を入れると、3D メッシュを生成します。
- ③ 3D メッシュオプションを設定します。
  - > SLPK: 3Dメッシュを生成(ESRI SLPK 形式)※デフォルト (ArcGIS Pro および ArcGIS Online で使用できます。)
     > OBJ: 3Dメッシュを生成(OBJ 形式)
- ④ ミッションエリアの範囲を設定します。

On:出力をミッションエリアの範囲にクリップします。※デフォルト

| 処理サマリー     このミッションは、まだ処理されていません       ステータス     このミッションは、まだ処理されていません       写真     206                          |
|----------------------------------------------------------------------------------------------------|
| ステータス     このミッションは、まだ処理されていません       写真     206                                                                |
| 写真 206                                                                                                    |
|                                                                                                    |
| ビクセル 8,688.546 MP                                                                                              |
|                                                                                                    |
| GCP 設定                                                                                                    |
| GCPセット                                                                                                    |
| タグ付けされた GCP の数 0                                                                                               |
| チェックポイント 0                                                                                                    |
|                                                                                                    |
| 処理設定                                                                                                    |
| 出力品質 ①                                                                                                    |
| メッシュの生成 🖉 🔽                                                                                                    |
| メッシュオプション ① 🛛 🔇 🔽 SLPK 🗌 OBJ                                                                                   |
| ຂັ້ນອີສ່ງ ແມ່ນ ແລະ ເພື່ອ ເພື່ອ ເພື່ອ ເພື່ອ ເພື່ອ ເພື່ອ ເພື່ອ ເພື່ອ ເພື່ອ ເພື່ອ ເພື່ອ ເພື່ອ ເພື່ອ ເພື່ອ ເພື່ອ ເ |
|                                                                                                    |
| 高度な処理設定表示                                                                                                    |
|                                                                                                    |
| キャンセル ミッションの処理                                                                                                 |

⑤ 「ミッションの処理」をクリックして処理を開始します。

以下のダイヤログが表示された場合には、内容を確認して「ミッションの処理」 をクリックしてください。

| 処理の確認                                                                        |                                       |
|------------------------------------------------------------------------------|---------------------------------------|
| 再処理すると、このミッションの既存のデータプロダクト(トゥル-<br>換えられます。 計測、アノテーション、写真、アップロードしたフ<br>理しますか? | - オルソ、点群、メッシュ)が置き<br>ァイルは影響を受けません。 再処 |
|                                                                              | キャンセル ミッションの処理                        |

処理が始まると、以下のメッセージが表示されます。

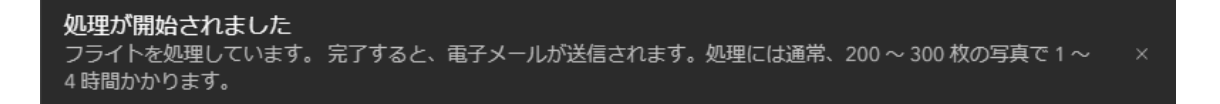

※処理はサーバ側で行われますので、この時点でブラウザを閉じてもかまいません。 ※続けて処理を行う場合は「①新しいプロジェクトを作成」から実施してください。

#### 3 生成した 3D データ (点群・3D メッシュ)を確認

(1) システムへのサインイン

「1.システムへのサインインとサインアウト」の手順でサインインしてください。

(2) プロジェクトを開く

サインインすると、ホーム画面が開きます。 左側のタブからプロジェクト名を選択すると、プロジェクトが開きます。 地図上のシンボルをクリックしてプロジェクトを開くこともできます。

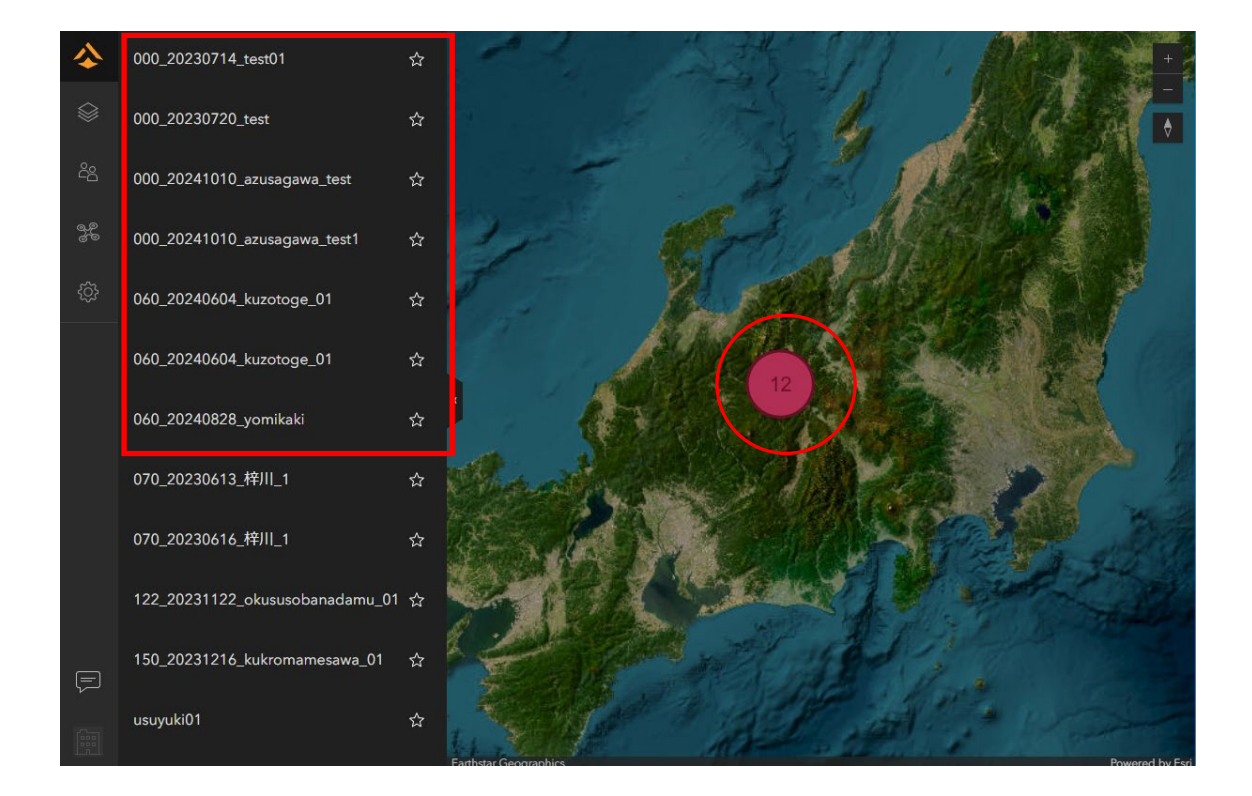

(別の方法)

画面左にあるツールバーから「すべてのプロジェクト」ボタンをクリックすると、 プロジェクトの一覧が表示されます。

「検索」欄にプロジェクト名の一部を入力して検索することができます。 「並べ替え」では以下の順でソートすることができます。

- ▶ 最終更新日順
- ▶ プロジェクト作成日順
- ▶ アルファベット順

| <b>\$</b> |        |      |       |                    |                |     |            |         |    |
|-----------|--------|------|-------|--------------------|----------------|-----|------------|---------|----|
| $\otimes$ | ,<br>, | Vaga | no Pi | refecture のプロミッエク  | ト 管理者          |     |            | 新しいプロジェ | クト |
| දිදු      |        | ••90 |       |                    |                |     |            |         |    |
| a de      | 4      | 東梁   |       |                    |                |     |            |         |    |
|           |        |      |       | 名前                 |                | 権限  | 最終更新日      | メンバー数   |    |
| ŝ         |        | Ê,   | ☆     | 000_20230714_test0 |                | 管理者 | 2023/7/14  |         |    |
|           |        | Ē,   | ☆     | 000_20230720_test  |                | 管理者 | 2023/7/20  |         |    |
|           |        | Ê,   | ☆     | 000_20241010_azus  | agawa_test     | 管理者 | 2024/10/11 |         |    |
|           |        | Ē    | ☆     | 000_20241010_azusa | agawa_test1    | 管理者 | 2024/10/11 |         |    |
|           |        | Ē    | ☆     | 060_20240604_kuzo  | toge_01        | 管理者 | 2024/6/5   |         |    |
|           |        | Ê,   | ☆     | 060_20240604_kuzo  | toge_01        | 管理者 | 2024/6/5   |         |    |
|           |        | Ê,   | ☆     | 060_20240828_yomi  | kaki           | 管理者 | 2024/8/28  |         |    |
|           |        | Ê,   | ☆     | 070_20230613_梓川_   |                | 管理者 | 2023/6/15  |         |    |
| F         |        | Ê,   | ☆     | 070_20230616_梓川_   |                | 管理者 | 2023/6/16  |         |    |
|           |        | Ê,   | ☆     | 122_20231122_okus  | usobanadamu_01 | 管理者 | 2023/11/22 |         |    |
|           |        | Ê,   | ☆     | 150_20231216_kukrd | omamesawa_01   | 管理者 | 2023/12/20 | 1       |    |

プロジェクトを開くと、ミッションのリストが表示されます。 ミッション名をクリックすると、生成した 3D データが表示されます。

| �                  |                  |               |                |                 |     |
|--------------------|------------------|---------------|----------------|-----------------|-----|
|                    | すべてのプロジェクト > 000 | 20230720 test | 管理者            |                 |     |
| ĉ                  |                  | 新しい           | メンバーの招待 ミッ     | ッションのマージ 新しいミッシ | (ヨン |
| ୁ<br>ଜୁନ୍ଦି<br>ଜୁନ |                  | 並べ替<br>え 最近   |                |                 |     |
| ŝ                  | フライトプラン<br>GCP   | 1 ~ 3/3 を表示(  | しています          |                 |     |
|                    | ファイル             |               | ミッション          | 日付              |     |
|                    | 設定               | ☆             | 20230720test02 | 2023/7/19 0:00  |     |
|                    | メンバー             | ? 🗕 🕁         | 20230720test04 | 2023/7/19 0:00  |     |
|                    | フォーム             | ✓ ☆           | 20230721test01 | 2023/7/19 0:00  |     |
| F                  |                  |               |                |                 |     |
|                    |                  |               | < <u>1</u> > > | 1ページのアイテム数 20   |     |
|                    |                  |               |                |                 |     |

#### 3D データを表示できます。

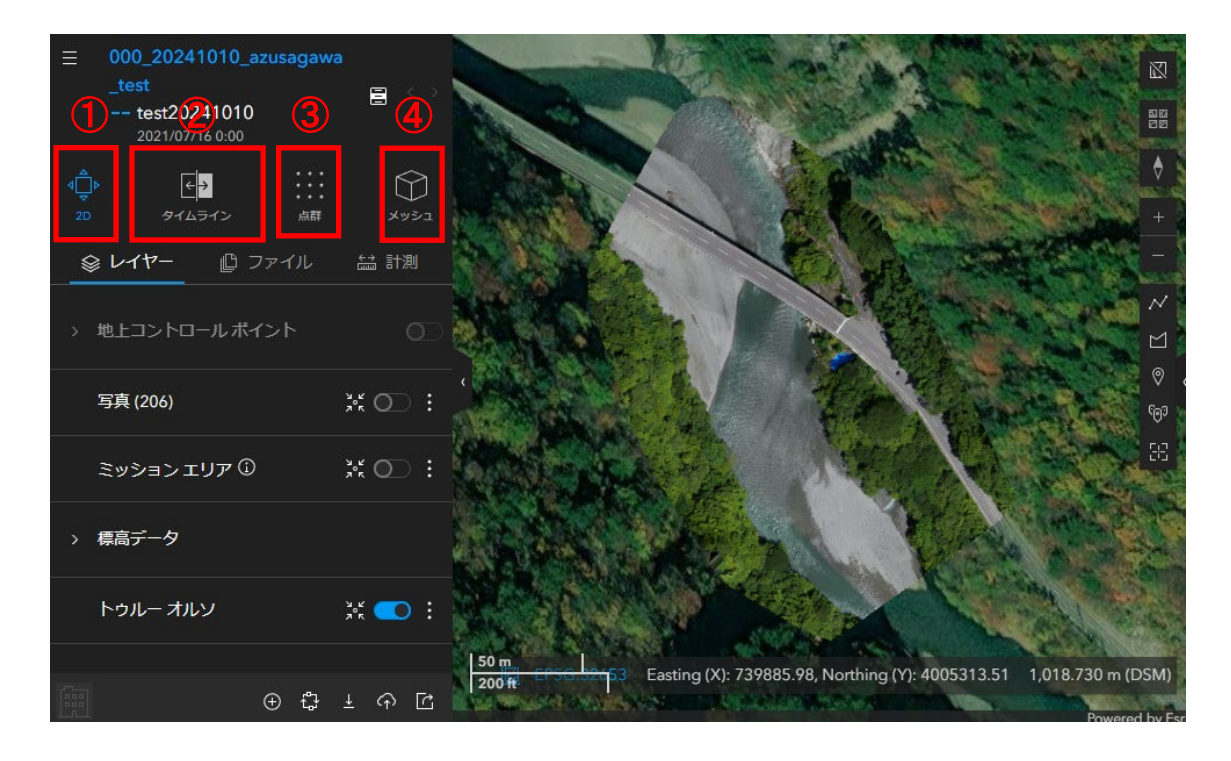

- ① 2D:オルソモザイクや、個別写真などを閲覧できます。
- タイムライン:プロジェクト内に複数の日付のデータがある場合、比較できます。
- ③ 点群:点群データを閲覧できます。
- ④ メッシュ:3Dメッシュを閲覧できます。

### 4 生成した 3D データ(点群・3D メッシュ)をエクスポート

※ArcGIS Online で共有する場合、この処理は不要です。

前ページのプロジェクト一覧画面から、生成した 3D データをエクスポートできます。

- ① ミッションの右側にある「・・・」ボタンをクリックします。
- 2 展開されたメニューから「ミッションデータのエクスポート」をクリックします。

| �             |                    |                              |                                           |
|---------------|--------------------|------------------------------|-------------------------------------------|
|               | すべてのプロジェクト > 000_  | 20241010_azusaqawa_test  管理者 |                                           |
| දිදි          |                    | 新しいメンバーの招待                   | ミッションのマージ 新しいミッション                        |
| e<br>Se<br>Se | ミッション              | 並べ替え 最近 🗸                    |                                           |
| ŝ             | フライト プラン<br>GCP    | 1 ~ 1/1 を表示しています<br>ミッション    | 日付                                        |
|               | ファイル<br>設定<br>メンバー | ✓ ☆ test20241010             | 2021/7/16 0:00 …<br>編集<br>ミッションデータのエクスポート |
| F             |                    |                              | 削除<br>写真の表示<br>写真のアップロード                  |
|               |                    |                              |                                           |

エクスポートデータの一覧が表示されます。右側の「↓」ボタンでそれぞれダウンロー ドできます。

| データ項目                             | 使用する場面(例)                 |
|-----------------------------------|---------------------------|
| <ol> <li>オルソモザイク</li> </ol>       | 平面図等に空中写真を加える場合など         |
| ②DSM(地物も含む表層の標高モデル)               | GIS 等で地物表面の形状を表現したい場合     |
| <ul><li>③DTM (地表の標高モデル)</li></ul> | GIS 等で地面の形状を表現したい場合       |
| ④コンター                             | 2DCAD 等で等高線を表現したい場合       |
| ⑤点群                               | 3DCAD 等で地形地物のモデルとする場合     |
| ⑥3D メッシュ                          | 3DGIS で 3D モデルをリアルに表現する場合 |
| ⑦処理レポート                           | 処理の概要(データ数・精度など)を確認する場合   |
| (8)PDF                            | 処理結果を PDF で閲覧する場合         |
| ⑨写真                               | 処理した写真の個別データ(zip 圧縮)を使う場合 |

| データのエクスポート              |   |         |                 |               |
|-------------------------|---|---------|-----------------|---------------|
| ラスター データ                |   |         |                 |               |
| トゥルー オルソ (.tiff)        |   | COG 🛈   | 共有 899.2        | 5 MI <u>+</u> |
| オルソモザイクプレビュー (.png)     |   |         |                 | <u>+</u>      |
| DSM (.tiff)             |   | COG 🛈   | 共有 467.9        | 4 MB 🛓        |
| DTM (.tiff)             |   | COG 🛈   | 共有 15.5         | 3 MI          |
| コンター                    |   |         |                 |               |
| コンター (.shp.zip)         |   | DTM (j) |                 | Ł             |
| コンター (.dxf)             |   | DTM (j) |                 | Ł             |
| コンター (.shp.zip)         |   | DSM 🛈   |                 | ¥             |
| コンター (.dxf)             |   | DSM 🛈   |                 | ±             |
| 点群                      |   |         |                 |               |
| 点群(.las.zip)            |   |         | 共有 221.5        | омі 🛓         |
| 点群 (.laz)               |   |         | 共有 134.3        | 7 MB 🛓        |
|                         |   |         |                 |               |
| メツンユ<br>3D メッシュ ( slok) |   |         | <b>#4</b> 461 7 |               |
| 50 X Y Y Z (.3IPK)      |   |         |                 |               |
| 処理レポート                  |   |         |                 |               |
| 処理レポート (.pdf)           |   |         | 共有 503.8        | 33 КГ 🛓       |
| PDE                     |   |         |                 |               |
| PDF                     | A |         |                 |               |
|                         |   |         |                 |               |
| 写真                      |   |         |                 |               |
| 写真 (.zip)               | 9 |         | 共有              | Ŧ             |
|                         |   |         |                 |               |

# 5 生成した 3D データ(点群・3D メッシュ)を ArcGIS Online で共有

「ArcGIS で共有」をクリックします。

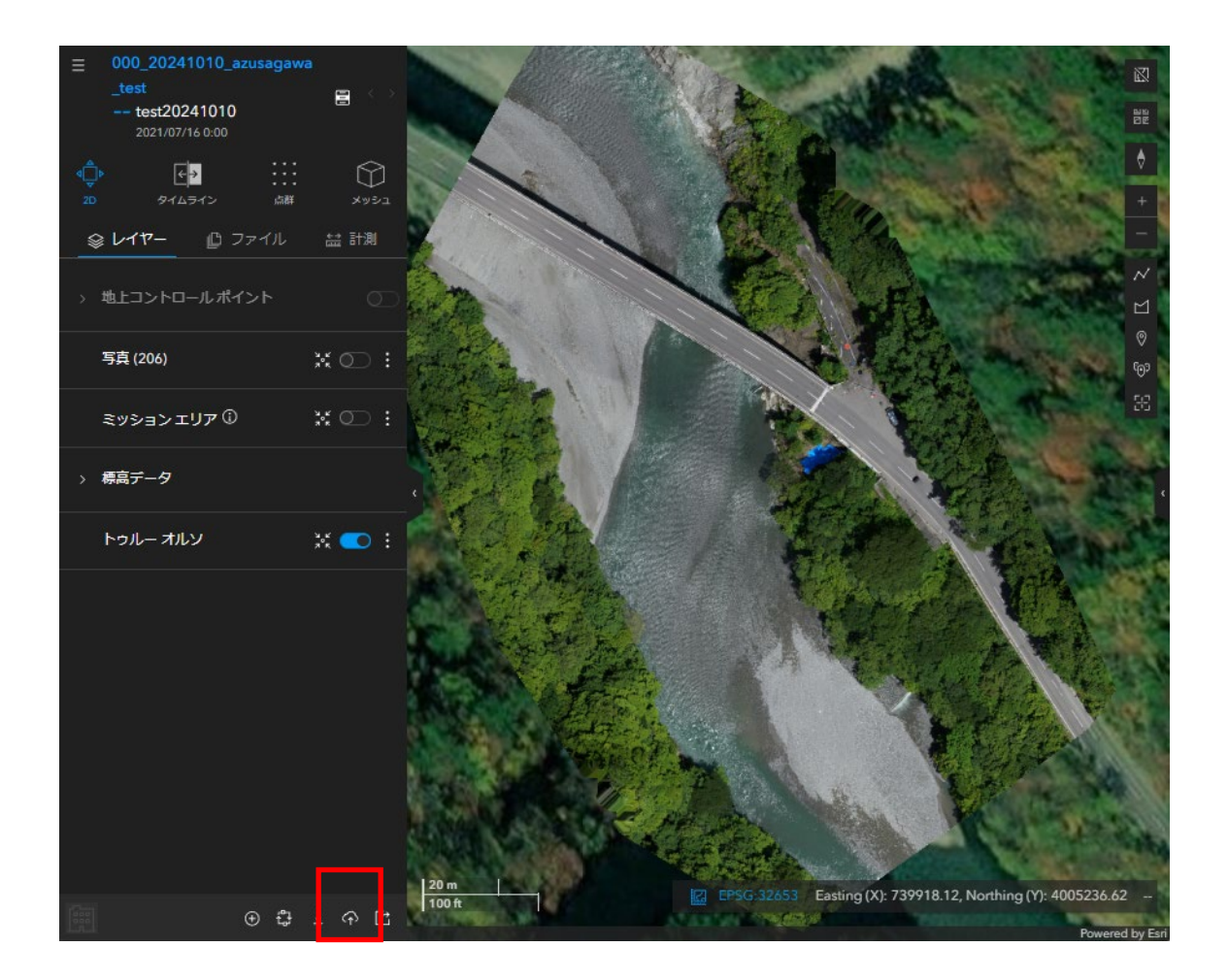

以下のダイヤログが表示されます。

「Sign In to ArcGIS Online」をクリックします。

| Share to ArcGIS |                          | × |
|-----------------|--------------------------|---|
|                 |                          | ? |
|                 | Sign In to ArcGIS Online |   |
|                 |                          |   |

以下のダイヤログが表示されます。

ユーザー名とパスワードを記入してサインインしてください。

※ユーザー名とパスワードは <u>SiteScan 用</u>のものを使用してください。

| SiteScanforArcGIS | ArcGIS Online ア; | カウント情報をフ          | (力してください。 | ? |
|-------------------|------------------|-------------------|-----------|---|
| サインイン             |                  |                   | () esri   |   |
| ArcGIS ログ         | イン               |                   | ^         |   |
| ů ユーザ             | 一名               |                   |           |   |
| 🔒 パスワ             | — h.             |                   |           |   |
| 日サインイン            | ンを保持する           |                   |           |   |
| サイ                | ンイン              | ++>               | セル        |   |
| <u>ユーザー名</u>      | <u>を忘れた場合</u> また | こは <u>パスワード</u> オ | を忘れた場合    |   |
| ArcGIS 組織         | サイトの URL         |                   | ~         |   |
| Ģ                 | 0                | G                 | 0         |   |
|                   |                  |                   | 個人情報保護方針  |   |

以下のダイヤログが表示されます。

①「ArcGIS Online Item Prefix」欄の名称を編集します。

名称は、ArcGIS Onlineの組織内で一意(ユニーク)のものである必要がありますので、 撮影地名や日付等を入れるなど、他のデータと重複しないような名称としてください。

| Share to ArcGIS Online                      | <br>②共有するプロダクトを選択しま          |
|---------------------------------------------|------------------------------|
| ArcGIS Online Item Prefix:                  | す。                           |
| location_20210716                           | 通常は「Select All」で大丈夫です。       |
| > Additional ArcGIS Online options          | ③ 「 Additional ArcGIS Online |
| Products:                                   | options」をクリックします。            |
| ✓ Select All                                |                              |
| Orthomosaic as Tile Layer                   |                              |
| DSM Elevation as Tile Layer                 |                              |
| ✓ DSM Hillshade as Tile Layer               |                              |
| DTM Elevation as Tile Layer                 |                              |
| ✓ DTM Hillshade as Tile Layer               |                              |
| Point Cloud as Scene Layer                  |                              |
| ✓ Integrated Mesh (standard) as Scene Layer |                              |
| Drone Processing Report                     |                              |
| Image Locations as Feature Service          |                              |
| Ground Control Point as Feature Service     |                              |
| Publish                                     |                              |

ダイヤログに以下の部分が展開されます。

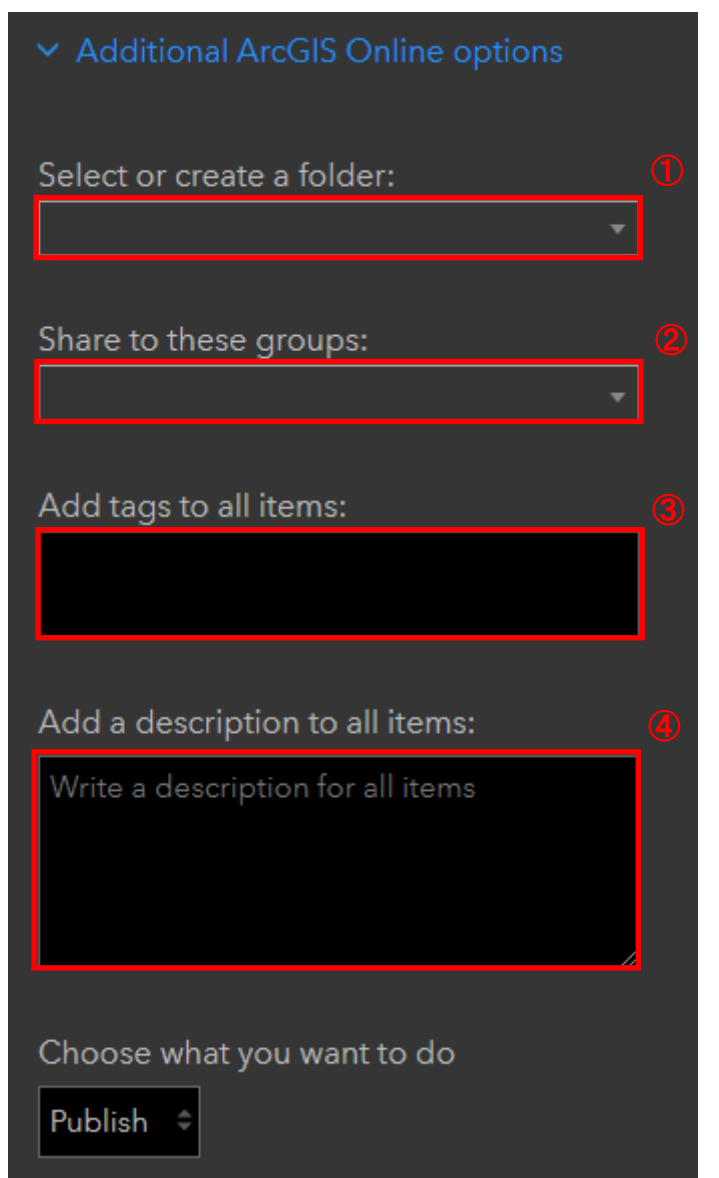

「Select or create a folder:」では、部署別のフォルダをプルダウンから選択してください。(リストは次ページ)

②「Share to these groups:」では、
 「長野県インフラデータプラットフォーム」を選択してください。

③「Add tags to all items:」では、 「ドローン」と入力してください。

④「Add a description to all items:」
 には、必要に応じてデータの説
 明を記入してください。

| 部署別フ             | オルダ             |
|------------------|-----------------|
| SS010_佐久建設事務所    | SS120_長野建設事務所   |
| SS011_佐久北部事務所    | SS121_浅川改良事務所   |
| SS020_上田建設事務所    | SS122_裾花ダム管理事務所 |
| SS030_諏訪建設事務所    | SS130_北信建設事務所   |
| SS040_伊那建設事務所    | SS131_中野事務所     |
| SS050_飯田建設事務所    | SS132_飯山事務所     |
| SS051_下伊那南部建設事務所 | SS140_犀川砂防事務所   |
| SS052_松川ダム管理事務所  | SS150_姫川砂防事務所   |
| SS053_リニア整備推進事務所 | SS160_土尻川砂防事務所  |
| SS060_木曽建設事務所    | SS210_技術管理室     |
| SS070_松本建設事務所    | SS220_道路管理課     |
| SS071_奈良井川改良事務所  | SS230_道路建設課     |
| SS080_安曇野建設事務所   | SS240_河川課       |
| SS090_大町建設事務所    | SS250_砂防課       |
| SS100_千曲建設事務所    | SS260_都市・まちづくり課 |
| SS110_須坂建設事務所    | SS990_その他       |

表 部署別フォルダ一覧

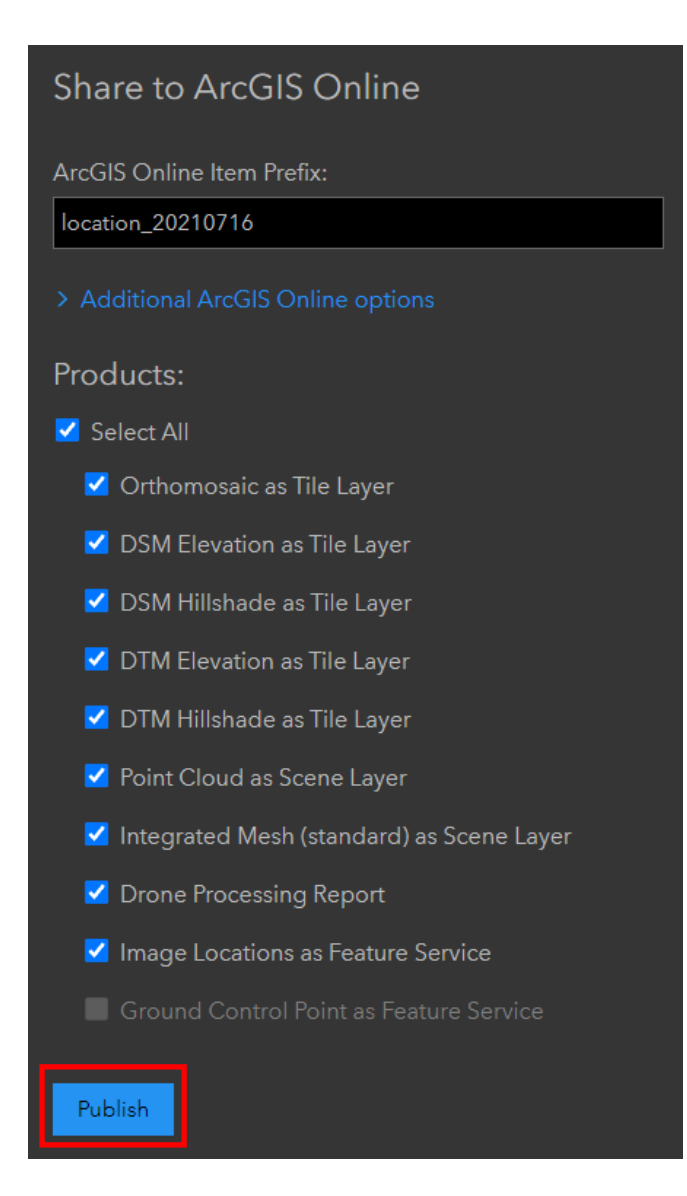

最後に、「Publish」ボタンをクリッ クします。

以下のようなダイヤログが表示されます。

概ね1時間以内には、ArcGIS Onlineの指定したフォルダにデータが共有されます。

Your publish request ID is 16825729803970. Your items are currently being published. It may take up to an hour for them to appear in your ArcGIS Online/Enterprise account. Go to the Check Status tab to see the publication status of your items. Closing this window will not affect processing. SiteScan からサインアウトします。

- ① 画面左下の建物アイコンの「アカウントメニュー」をクリックします。
- ②「サイン アウト」を選択します。

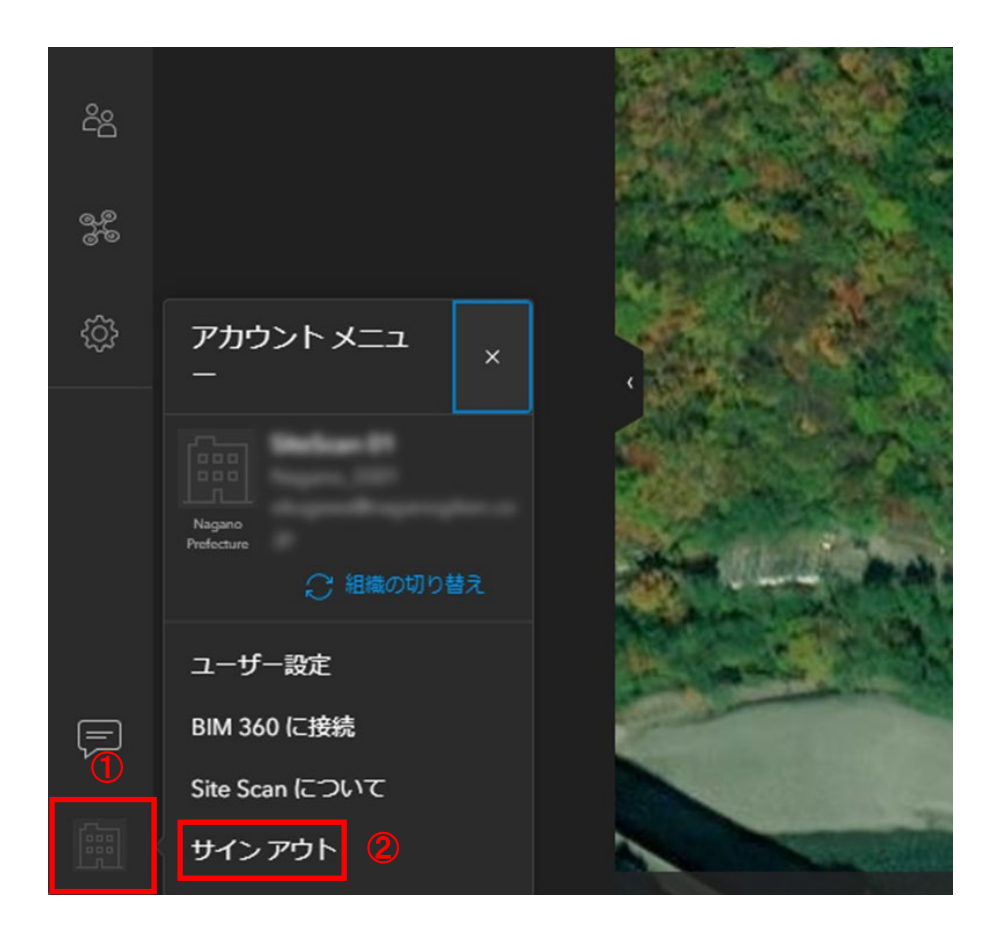

- 6 ArcGIS Online でデータを閲覧
- (1) 3D データ表示用の WEB シーンを開く

以下の URL から 3D データ表示用の WEB シーンを開きます。

https://nagano-

idp.maps.arcgis.com/home/webscene/viewer.html?webscene=0792a24f64d642feb312b2fc4cbe4012icdeba12b2fc4cbe4012icdeba12b2fc4cbe404icdeba12b2fc4cbe4012icdeba12b2fc4cbe404icdeba12b2fc4cbe4012icdeba12b2fc4cbe404icdeba12b2fc4cbe404icdeba12b2fc4cbe40a12icdeba12b2fc4cbe40a12icdeba12b2fc4cbe40a12b2fc4cbe40a12icdeba12b2fc4cbe404icdeba12b2fc4cbe404icdeba12b2fc4cbe404icdeba12b2fc4cbe404icdeba12b2fc4cbe404icdeba12b2fc4cbe40a12b2fc4cbe40a12b2fc4cbe40a12b40a12b2fc4cbe40a12b2fc4cbe40a12b2fc4cbe40a12b2fc4cbe40a12b2fc4ba12b2fc4cbe40a12b2fc4ba12b2fc4ba12b2fc4ba12b2fc4ba12b2fc4ba12b2fc4ba12b2fc4ba12b2fc4ba12b2fc4ba12b2fc4ba12b2fc4ba12b2fc4ba12b2fc4ba14b2fc4ba12b2fc4ba14b2fc4ba14b2fc4ba14b4b4b4b4ba14b4b4b4b4b4b4b4b4b4

(2) ArcGIS Online にサインイン

以下のダイヤログが表示されます。 ユーザー名とパスワードを記入してサインインしてください。 ※ユーザー名とパスワードは <u>SiteScan 用</u>のものを使用してください。

Sign in to 長野県インフラデータ esri プラットフォーム

| ArcGIS login                 |                                                               |      |
|------------------------------|---------------------------------------------------------------|------|
| မိ Username                  |                                                               |      |
| Password                     |                                                               |      |
| Keep me sig                  | ned in                                                        |      |
|                              | Sign In                                                       |      |
| <u>Forgot us</u>             | ername? or Forgot password?                                   |      |
| Not a n<br><u>Sign in to</u> | nember of this organization?<br>your account on ArcGIS Online |      |
|                              |                                                               | Priv |

(3) 3D ビューア(WEB シーン)にレイヤを追加

以下のダイヤログが表示されます。

左側ツールバーの「+」ボタンをクリックし、その後「レイヤーの参照」をクリッ クしてください。

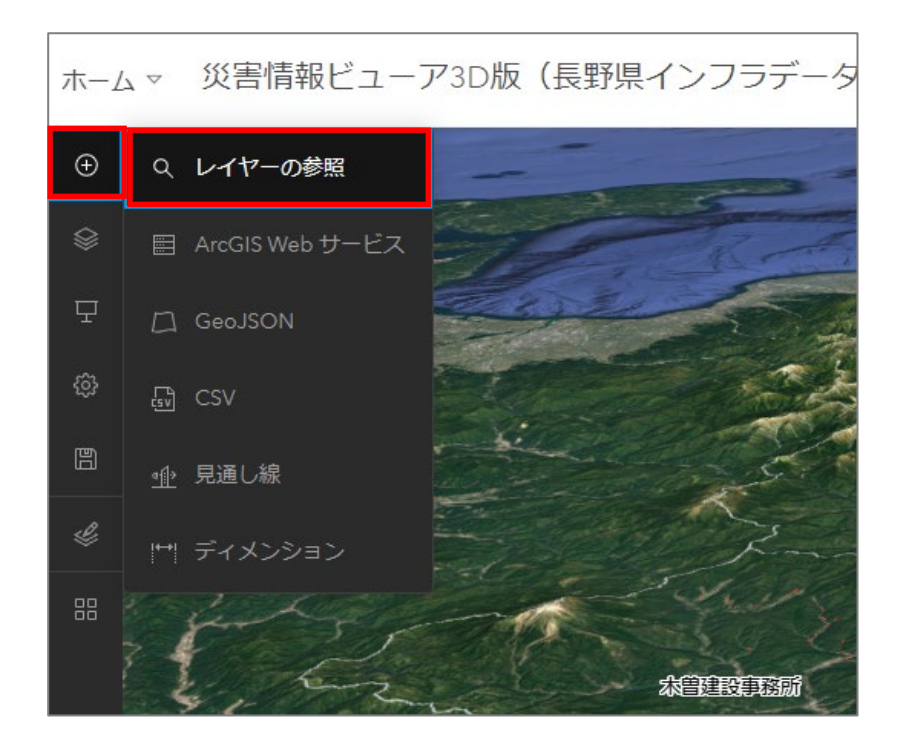

「レイヤーの参照」パネルで
①参照先に「マイコンテンツ」を設定
②フィルタボタンをクリック
③フィルターの種類として「フォルダー」を選択
④リストから対象フォルダを選択

します。

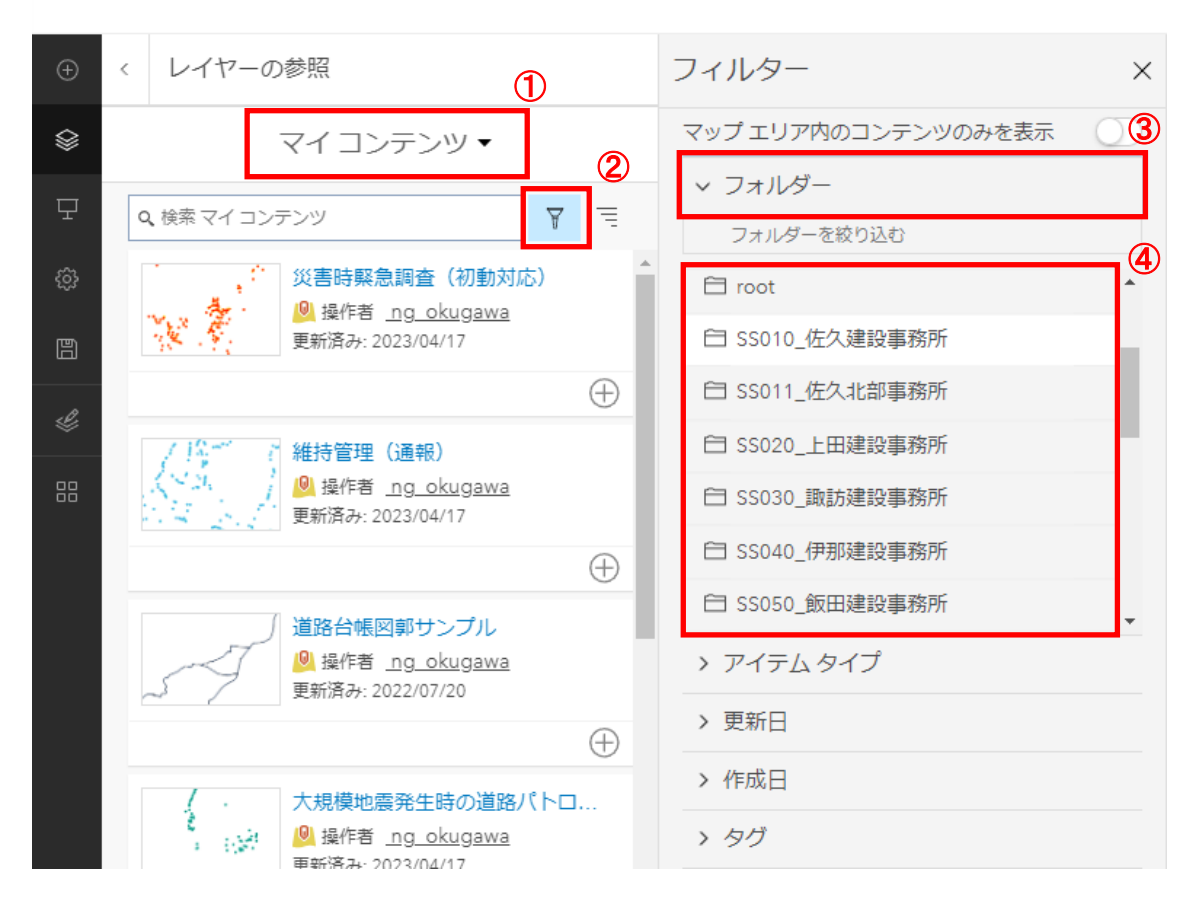

ホームマ 災害情報ビューア3D版(長野県インフラデータプラットフォーム) ②

データのリストが表示されます。

①閲覧したいデータのカード右下にある「+」ボタンをクリックします。

WEB シーンに追加されると表示が「一」になります。

②アイコンにカーソルを近づけたときに「Scene Layer」と表示されるデータが 3D データです。

③最後に「完了」ボタンをクリックします。

ホーム マ 災害情報ビューア3D版(長野県インフラデータプラットフォーム) ②

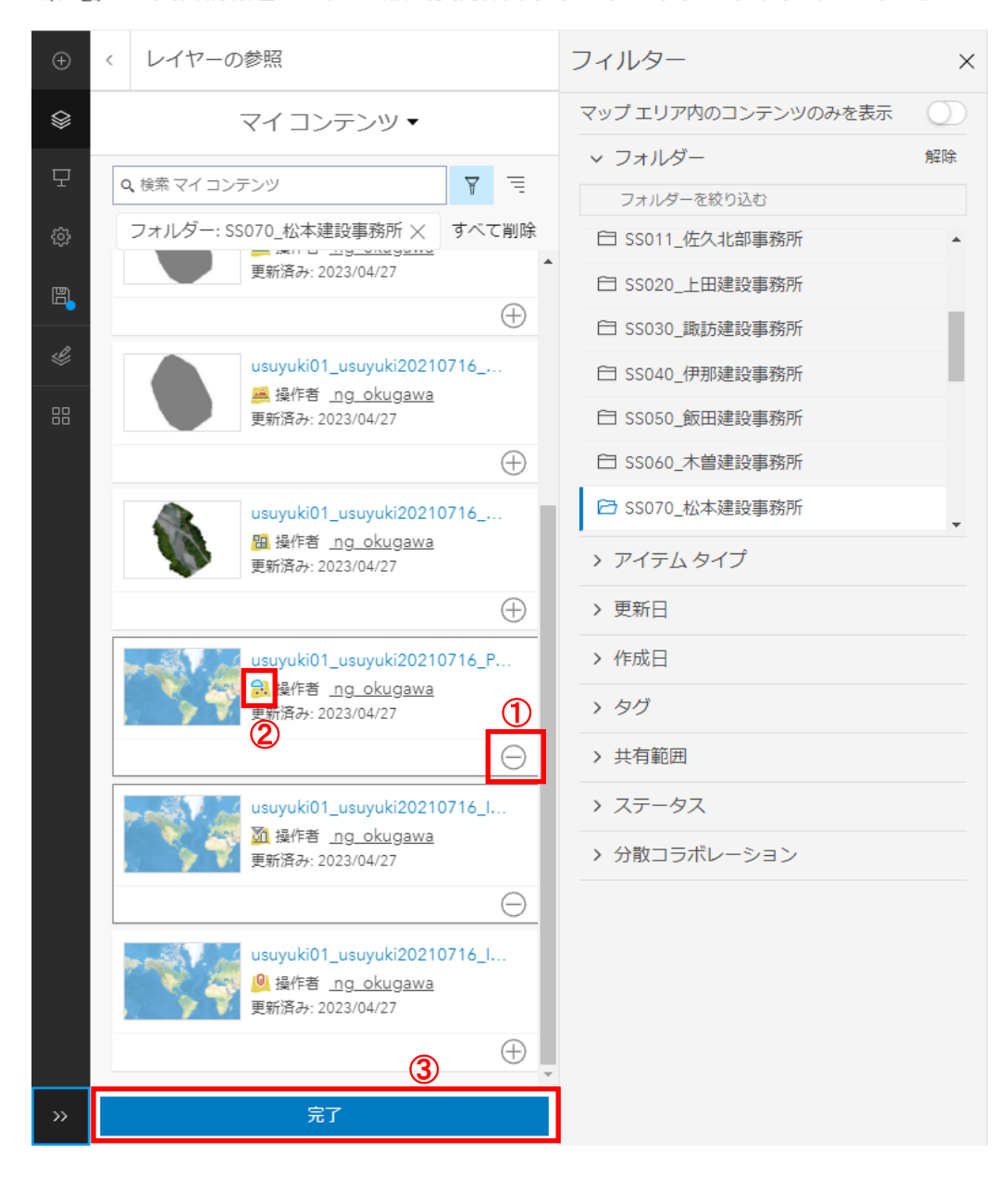

新たに追加されたレイヤを「点群・3D メッシュ」グループレイヤにドラッグ&ド ロップします。

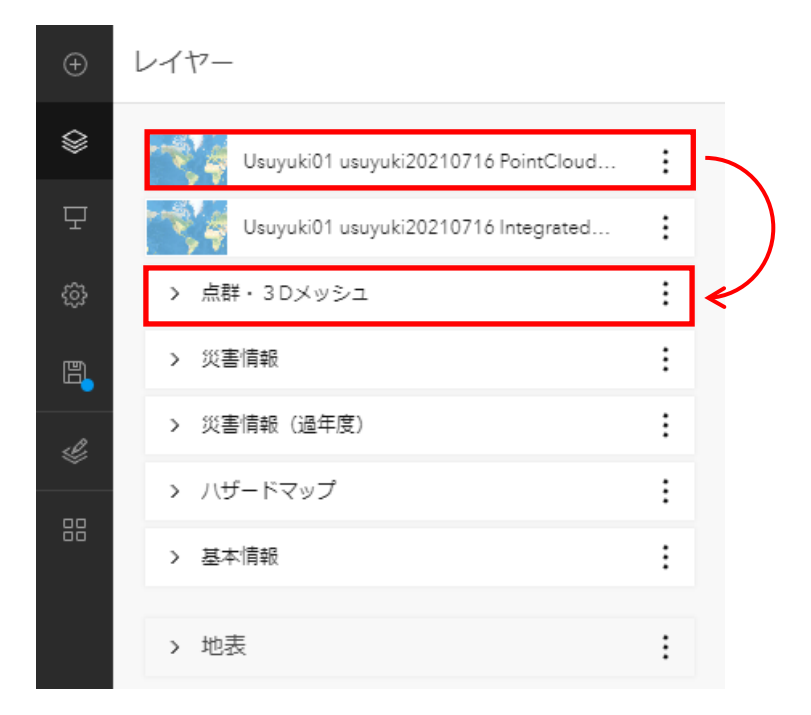

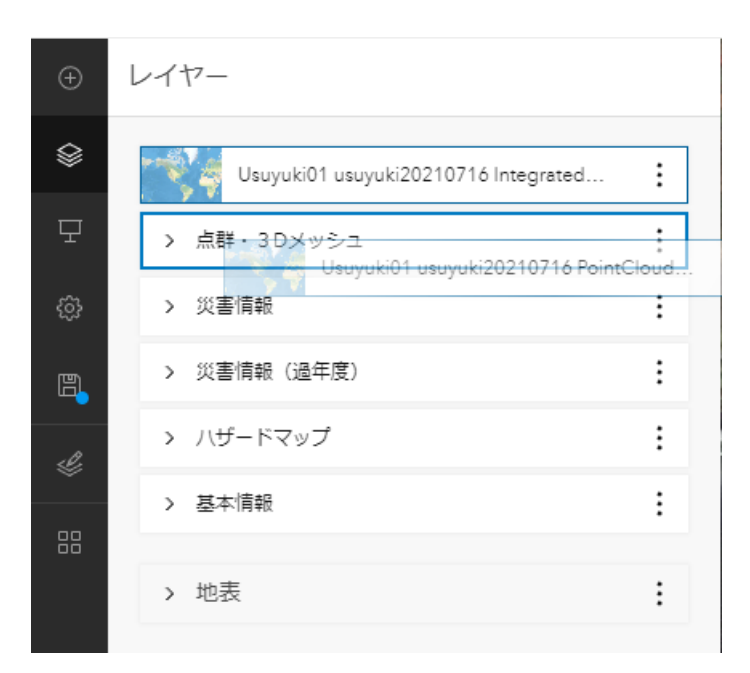

「ホーム」ボタンを押して、画面を当初の表示範囲に戻します。

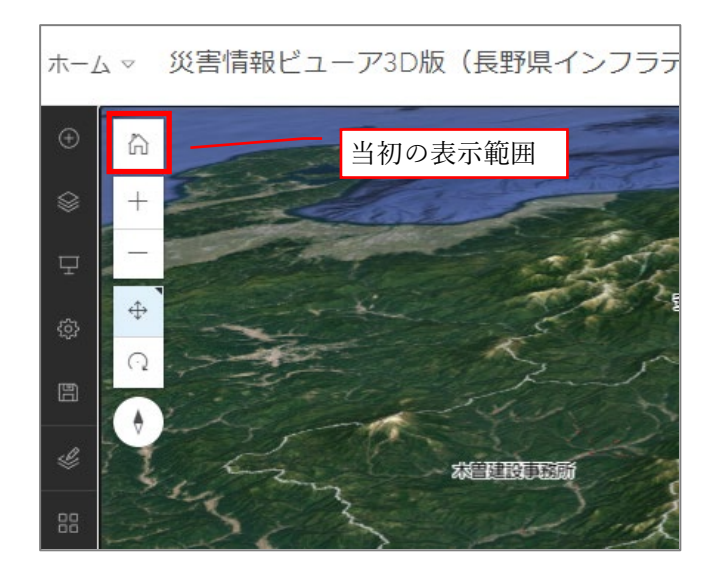

左側ツールバーの「保存」アイコンに青いマーカーが表示されますので、クリッ クします。

| 木-/ | $\sim \zeta$ | 災害情報ビューア3D版 | (長野県イン | ン |
|-----|--------------|-------------|--------|---|
| Ð   | レイ           | ヤー          |        |   |
| \$  | >            | 点群・3Dメッシュ   | :      |   |
| 모   | >            | 災害情報        | :      |   |
|     | >            | 災害情報 (過年度)  | :      |   |
| e,  | >            | ハザードマップ     | :      |   |
| Ŀ   | >            | 基本情報        | :      |   |
|     | >            | 地表          | :      |   |

☑現在の状態をシーンの初期状態として保存
 □新しいシーンとして保存
 となっていることを確認し、「保存」ボタンをクリックします。

| シーンの作<br>naganoidp_ad | R存 × ×                                                |
|-----------------------|-------------------------------------------------------|
| サムネイル                 | タイトル<br>災害情報ビューア3D版(長野県インフ<br>サマリー<br>シーンのサマリー(オプション) |
| タグ                    | タグの追加                                                 |
| 保存先                   | naganoidp_admin マイコンテンツ<br>場所を選択してください。               |
| ✓ 現在の状態を<br>○ 新しいシーン  | をシーンの初期状態として保存<br>ンとして保存                              |
|                       | 保存キャンセル                                               |

レイヤ名右側の「ズーム」アイコンをクリックすると、対象データがズームされます。

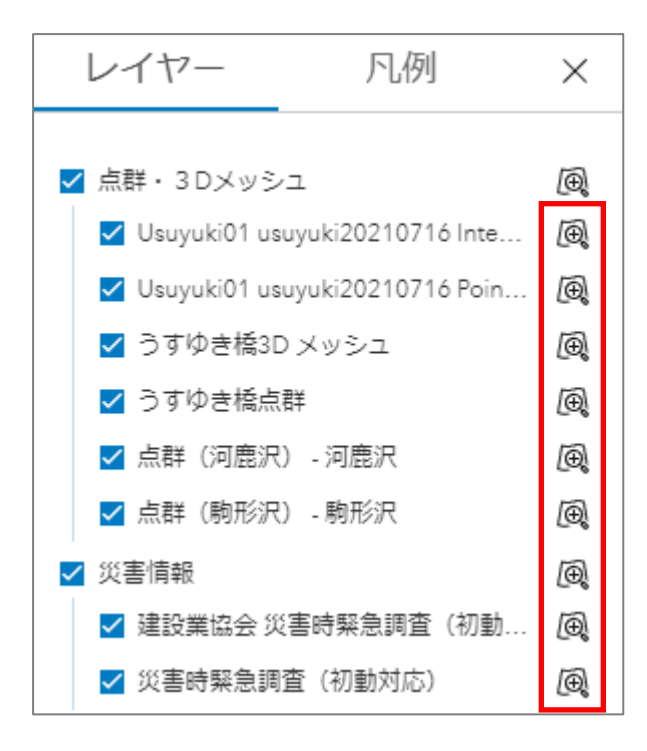

| Charles and the first of the second second s | l | ノイヤー                                            | 凡例                     | ×            | ٩                                         |
|----------------------------------------------------------------------------------------------------|---|-------------------------------------------------|------------------------|--------------|-------------------------------------------|
| A A A A A A A A A A A A A A A A A A A                                                                                                    |   | 占群・3Dメッシュ                                       | 1                      | <i>آ</i>     |                                           |
|                                                                                                    |   | Usuyuki01 usu                                   | -<br>yuki20210716 Inte | æ,           |                                           |
|                                                                                                    |   | 🗌 Usuyuki01 usu                                 | yuki20210716 Poin      | •            | ×                                         |
|                                                                                                    |   | □ うすゆき橋3D                                       | メッシュ                   | Ð,           | <ul> <li>↔ →</li> <li>Internal</li> </ul> |
|                                                                                                    |   | <ul> <li>うすゆき橋点都</li> <li>」 占群 (河鹿沢)</li> </ul> | 新                      | æ,           | ित                                        |
|                                                                                                    |   | <ul> <li>□ 点群 (駒形沢)</li> </ul>                  | - 河底穴<br>- 駒形沢         | ⊡(           |                                           |
|                                                                                                    |   | 災害情報                                            |                        | ۵.           | *0                                        |
|                                                                                                    |   | ☑ 建設業協会 災                                       | 書時緊急調査(初動              | æ,           |                                           |
|                                                                                                    |   | ✔ 災害時緊急調査                                       | 昏 (初動対応)               | Ð,           |                                           |
|                                                                                                    |   | 災害情報(過年度)                                       | )                      | <b>(D)</b>   |                                           |
|                                                                                                    |   | □ R3_災害時緊急                                      | 調査 (初動対応)              | æ,           | · 法学                                      |
|                                                                                                    |   | □ R4_災害時緊急                                      | 調査(初動対応)               | ( <b>D</b> ) | alle.                                     |
| Contraction of the second second second second second second second second second second second second second s                                                                                                    |   | ハサートマック □ 十砂災害警戒区                               | र⊎इ                    | £€¶<br>Æ     |                                           |
|                                                                                                    |   | <ul> <li>□ 土砂災害特別書</li> </ul>                   | <b>音戒区域</b>            | æ,           |                                           |
| A CARLEN AND A CARLENDER                                                                                                    |   | 基本情報                                            |                        | æ,           |                                           |
|                                                                                                    |   | ✔ 建設事務所管内                                       | 5(簡易版)                 | <b>(D)</b>   |                                           |
|                                                                                                    |   | 🗌 河川(長野県)                                       |                        | Ð            |                                           |
|                                                                                                    |   | <ul> <li>長野県デジタル</li> </ul>                     | 地質図_地質                 | D,           |                                           |
|                                                                                                    |   | <ol> <li>長野県ナジタ川</li> </ol>                     | 心道图_断層                 | (Ð)          | 5 53                                      |

ArcGIS Online からサインアウトします。

①画面右上の「SiteScan」をクリックし、
 ②「サインアウト」を選択します。

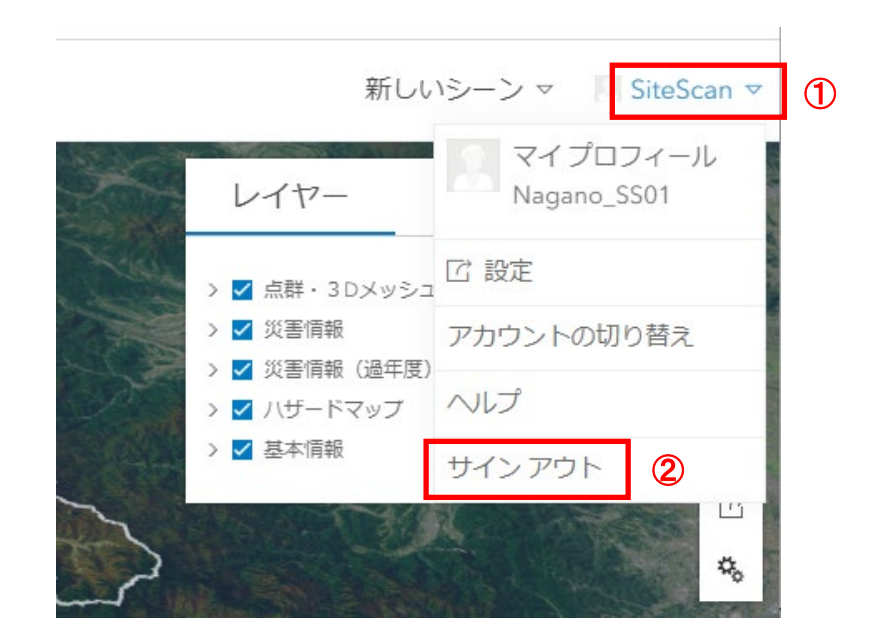